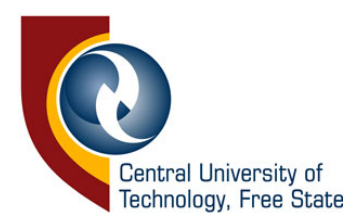

# **GLOBALPROTECT VPN ACCESS FOR CUT STUDENTS**

Connecting to the VPN gives you access to CUT's online learning resources at zero cost.

All changes will be communicated on this webpage only. Neither the Central University of Technology, Free State nor the Mobile Service Providers (MTN, Vodacom, Cell C, and Telkom Mobile) can be held liable for any loss or damage, whether direct, indirect, consequential or economic, however, caused, which may result directly or indirectly from the use of this service. The Central University of Technology reserves the right to terminate this service with any user if the user is found to be in contravention of any applicable South African law or of any applicable Central University of Technology. Furthermore, the Central University of Technology reserves the right to terminate this service if it deems it no longer necessary to address access requirements or in its best interests. Access to this service is monitored by the Central University of Technology. Zero-rated data is only applicable when using 3G/LTE connectivity, and you are in South Africa. By logging into the myaccess.cut.ac.za service, you accept these terms and conditions.

# **Installing Global Protect for Cellphones and Tablets**

## STEP 1

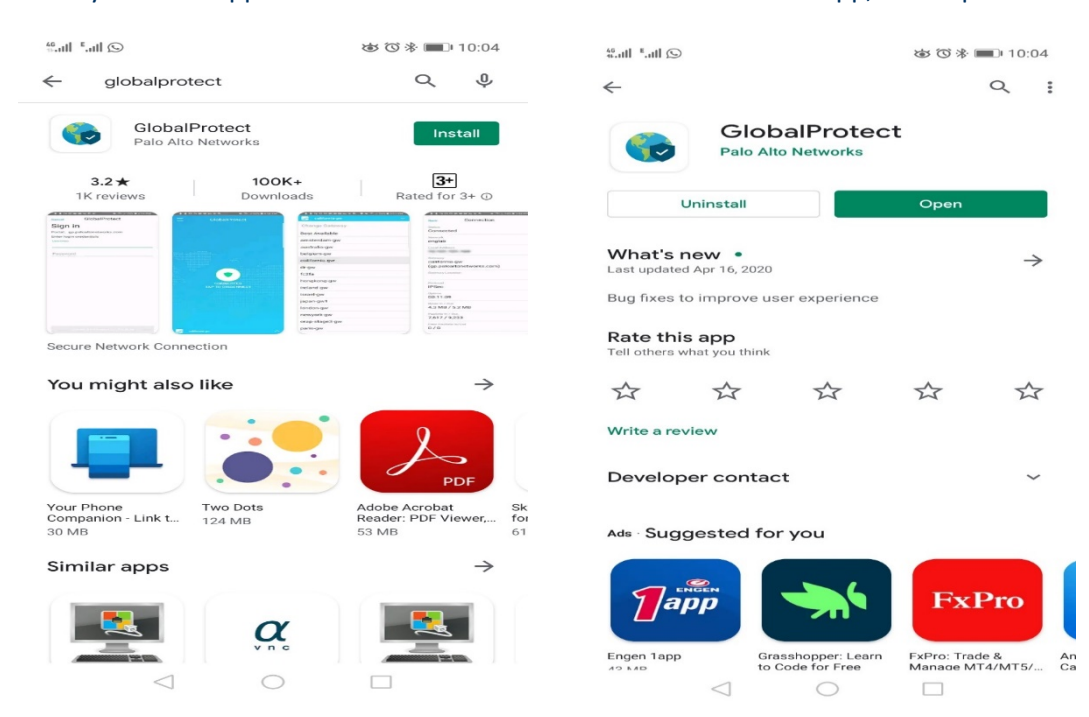

Go to Play Store or App Store and search for **GlobalProtect.** Install the app, then Open it.

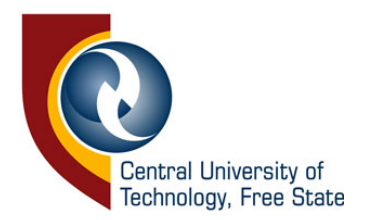

## STEP 2

Type the portal Address: myaccess.cut.ac.za and Click on COMPLETE FORM TO CONNECT

| COMPLETE FORM TO CONNECT |   |     |     |   |               |        |     |   |                     |
|--------------------------|---|-----|-----|---|---------------|--------|-----|---|---------------------|
| 1                        | 2 | 3   | 4   | 5 | 6             | 7      | 8   | 9 | 0                   |
| %<br>q                   | ŵ | ě   | r   | t | ]<br><b>y</b> | <<br>U | ì   | 0 | )<br>P              |
|                          |   | s 6 | i t | f | , i           | h      | i   | < | ì                   |
|                          | ż | z s |     |   | / t           | o r    | n r | n | $\langle X \rangle$ |
| 123 ⓒ / ⊐switt/ey ? ↔    |   |     |     |   |               | 40     |     |   |                     |
|                          |   |     | ,   | C | >             | ſ      |     |   | )                   |

#### **STEP 3**

Enter your CUT Student Number Password and click on Sign In.

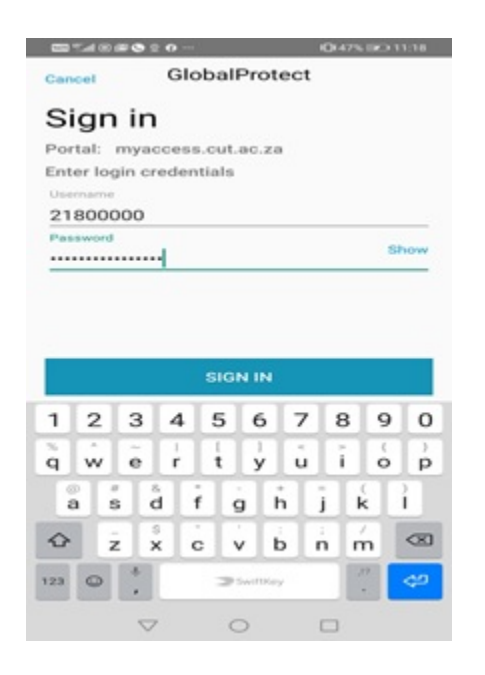

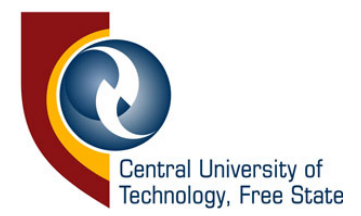

# Installing Global Protect for Laptops and Desktops

# STEP 1

Open your browser and type <u>https://myacess.cut.ac.za</u> and authenticate with your CUT credentials.

| paloalto<br>NETWORKS® |           |   |  |  |  |  |  |
|-----------------------|-----------|---|--|--|--|--|--|
| GlobalProtect Portal  |           |   |  |  |  |  |  |
| Username              | 214114228 | ] |  |  |  |  |  |
| Password              | •••••••   |   |  |  |  |  |  |
|                       | LOG IN    |   |  |  |  |  |  |

# STEP 2

Click on Global Protect Agent to download the agent

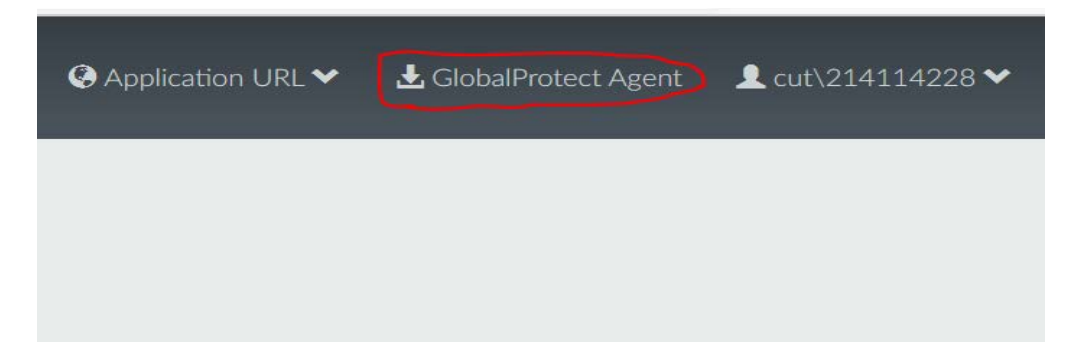

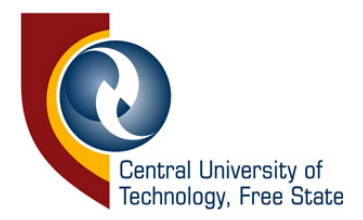

#### **STEP 3**

Select to the agent for your machine.

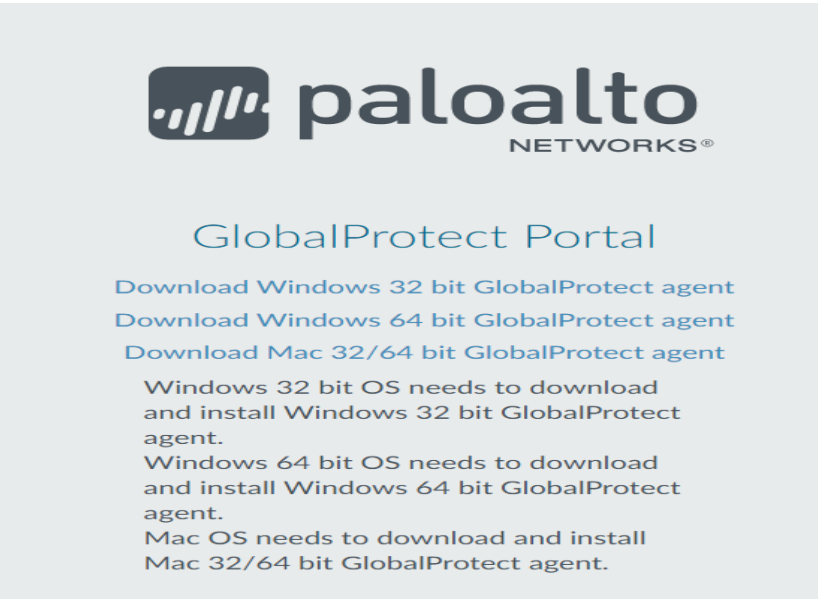

#### **STEP 4**

Once the agent is downloaded, Double click to install

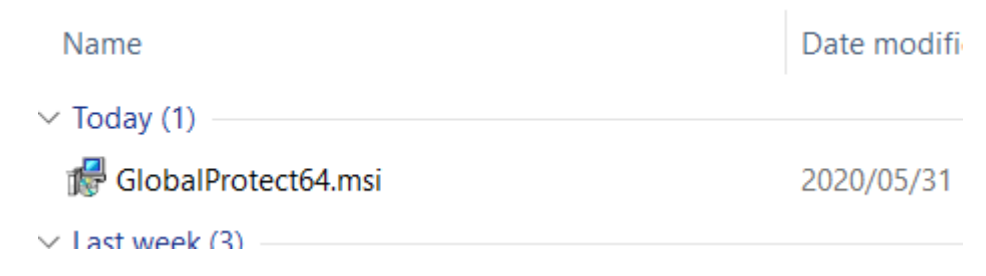

Click Next, Next, Next and Close

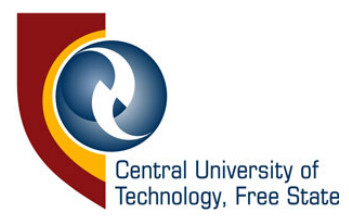

| 🕼 GlobalProtect                                                                            |                                             |                                      | ×                                              |
|--------------------------------------------------------------------------------------------|---------------------------------------------|--------------------------------------|------------------------------------------------|
| Welcome to the GlobalPro                                                                   | otect Setup                                 | Wizard                               | paloalto                                       |
| The installer will guide you through the ste<br>computer.                                  | eps required to insta                       | all GlobalProte                      | ct v5.0.5 on your                              |
|                                                                                            |                                             |                                      |                                                |
|                                                                                            |                                             |                                      |                                                |
| WARNING: This computer program is pro                                                      | atected by copyrigh                         | t law and interr                     | national treaties.                             |
| Unauthorized duplication of distribution of<br>or criminal penalties, and will be prosecul | f this program, or an<br>ted to the maximum | y portion of it, r<br>extent possibl | nay result in severe civil<br>e under the law. |
|                                                                                            | Cancel                                      | < Back                               | Next>                                          |
| 🕼 GlobalProtect                                                                            |                                             |                                      | -  ×                                           |
| Select Installation Folder                                                                 |                                             | I                                    | paloalto                                       |
| The installer will install GlobalProtect to th                                             | e following folder.                         |                                      |                                                |
| To install in this folder, click "Next". To ins                                            | tall to a different fold                    | ler, enter it belo                   | ow or click "Browse".                          |
| Eolder:<br>C:\Program Files\Palo Alto Networks\(                                           | GlobalProtect,                              | _                                    | Browse                                         |
|                                                                                            |                                             |                                      | Disk Cost                                      |
|                                                                                            |                                             |                                      |                                                |
|                                                                                            |                                             |                                      |                                                |
|                                                                                            |                                             |                                      |                                                |
|                                                                                            | Cancel                                      | < Back                               | Next>                                          |
| - ClobalBratest                                                                            |                                             |                                      |                                                |
|                                                                                            |                                             | ŧ                                    | , paloalto                                     |
| The installer is ready to install GlobalProte                                              | ect on your compute                         | IT.                                  |                                                |
| Click "Next" to start the installation.                                                    |                                             |                                      |                                                |
|                                                                                            |                                             |                                      |                                                |
|                                                                                            |                                             |                                      |                                                |
|                                                                                            |                                             |                                      |                                                |
|                                                                                            |                                             |                                      |                                                |
|                                                                                            | Cancel                                      | < Back                               | Next>                                          |
|                                                                                            |                                             |                                      |                                                |
| 🛃 GlobalProtect                                                                            |                                             |                                      | - 🗆 🗙                                          |
| Installation Complete                                                                      |                                             | l                                    | paloalto                                       |
| GlobalProtect has been successfully insta                                                  | alled.                                      |                                      |                                                |
| Click "Close" to exit.                                                                     |                                             |                                      |                                                |
|                                                                                            |                                             |                                      |                                                |
|                                                                                            |                                             |                                      |                                                |
|                                                                                            |                                             |                                      |                                                |
|                                                                                            |                                             |                                      |                                                |
|                                                                                            |                                             |                                      |                                                |
|                                                                                            |                                             |                                      |                                                |
|                                                                                            | Cancel                                      | < Back                               | Close                                          |

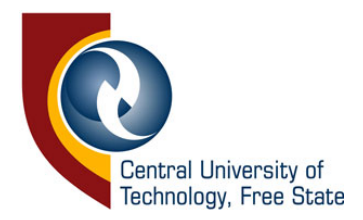

#### **STEP 5**

Set up the Global Protect by typing myaccess.cut.ac.za and click on Connect.

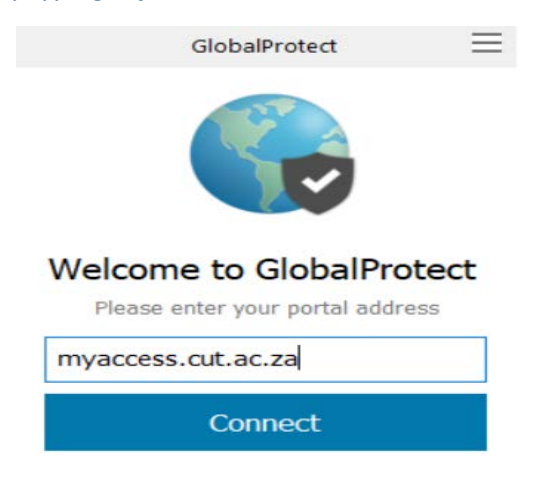

### **STEP 6**

Provide the credentials and click on Sign In.

| GlobalProtect                      | × |  |  |  |  |  |
|------------------------------------|---|--|--|--|--|--|
| Sign In<br>Enter login credentials |   |  |  |  |  |  |
| Portal: myaccess.cut.ac.za         |   |  |  |  |  |  |
| Username 214114228                 |   |  |  |  |  |  |
| Password Cancel Sign In            |   |  |  |  |  |  |
|                                    | _ |  |  |  |  |  |
| GlobalProtect                      | = |  |  |  |  |  |
|                                    |   |  |  |  |  |  |
| Connected                          |   |  |  |  |  |  |
| Your connection has been secured   |   |  |  |  |  |  |
| Disconnect                         |   |  |  |  |  |  |

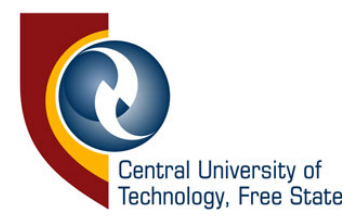

Now that you are connected to the VPN you can securely access the following CUT online resources.

- 1. <u>eThuto</u>
- 2. <u>Student portal</u>
- 3. Library and Information Services | Databases
- 4. <u>Current Students</u>

See the FAQ's below for more details. You can also contact studentsupport@cut.ac.za if you require assistance or have other questions regarding this VPN service. Should you be experiencing data issues, contact data@cut.ac.za

#### FREQUENTLY ASKED QUESTIONS

#### How does it work?

As long as your GlobalProtect Client shows a 'connected' status, you will be able to access the all CUT internal resources for free. Once you have completed your academic or work-related activities, you can click on the 'disconnect' button. You will find that only CUT internal and important student links are available once connected to GlobalProtect. To carry on with your personal browsing, please disconnect from GlobalProtect.

#### What can I access with GlobalProtect?

The following academic websites are available through reversed billing for CUT current students and staff:

- 1. All internal cut.ac.za services
- 2. SAM (Cengage), ethuto and Office365

#### Who can make use of this service?

You must be a current student at the Central University of Technology. You will be required to log in with your CUT student number and password.

This service is available to students that have Vodacom, MTN, CellC, or Telkom Mobile 3G or LTE coverage, even if you have a zero balance on your SIM card. We recommend that you use your existing SIM card instead of replacing your SIM during Covid-19 lockdown.